Para alimentar el ingreso de un registro se debe tener en cuenta un orden, verificar que la primera tabla a alimentar no contenga información de relaciones.

Para realizar un registro se debe iniciar por la primera celda que nos muestra la tabla, para identificar que se está realizando en la fila se muestra un signo (\*).

Tomar en cuenta que aquellas casillas en las cuales aparece ID pueden se numéricas o de texto, según su configuración.

| 🚺 🔒 🍤 🛪 🗟 🗧 PRUEBA        | A:Base   | e de datos- C:\Us  | ers\laptop\Docur                   | nents\PRUEBA.ac               | cdb (Formato de ar | chiv ? –    | - <b>-</b> × |
|---------------------------|----------|--------------------|------------------------------------|-------------------------------|--------------------|-------------|--------------|
| ARCHIVO                   | FOS EX   | TERNOS HE          | RRAMIENTAS DE                      | BASE DE DATOS                 | COMPLEMENT         | CAMPO       | S TAB +      |
| Ver<br>Ver<br>Corto       | 3 ¥<br>2 | Propiedades        | Texto corto<br>Formato<br>\$%∞∞ €% | ▼<br>Validación<br>de campo ▼ |                    |             |              |
| Vistas Agregar y eliminar |          |                    | Formato                            |                               |                    |             | ~            |
| Todos los obiet 🛛 👁 «     |          | Tabla1             |                                    |                               |                    |             | ×            |
|                           |          | Id 👻               | NOMBRE 👻                           | FECHA NAC 👻                   | EDAD 👻             | SUELDO 👻    | Haga clic p  |
| Buscar                    |          | 1                  | LUIS                               | 10/02/1995                    | 5 25               | \$15,000.00 |              |
| l ablas 🌣                 |          | 2                  | ANA                                | 05/11/1986                    | 5 28               | \$20,000.00 |              |
| Tabla1                    |          | 3                  | RUFINO                             | 10/01/1985                    | 5 27               | \$50,000.00 |              |
|                           |          | 4                  | ALONDRA                            | 03/06/1997                    | 15                 | \$34,000.00 |              |
|                           |          | 5                  |                                    |                               | 0                  |             |              |
|                           | *        | (Nuevo)            |                                    |                               | 0                  | \$0.00      |              |
|                           |          |                    |                                    |                               |                    |             |              |
|                           |          |                    |                                    |                               |                    |             |              |
|                           |          |                    |                                    |                               |                    |             |              |
|                           | Der      | istroi M. d. E. de | E K KI K <sup>M</sup>              | Cin filtra                    |                    |             |              |
|                           | Reg      |                    |                                    | × sin nicro                   |                    |             |              |
| Vista Hoja de datos       |          |                    |                                    |                               | BL                 |             | = <b>:</b>   |

### Practica generando una pequeña Base de Datos

Vamos a realizar una base de datos para almacenar la información de contactos (agenda). Lo primero que vamos a realizar es recolectar toda la información y campos que vamos a utilizar para la creación de nuestra tabla o tablas.

#### **Recolección de Datos**

| NOMBRE<br>CAMPO | DEL | TIPO<br>DATOS | DE      | DESCRIPC          | CIÓN    |     |
|-----------------|-----|---------------|---------|-------------------|---------|-----|
| Nombre          |     | Texto         |         |                   |         |     |
| Foto            |     | Datos ad      | ljuntos | Permite<br>imagen | colocar | una |
| Identificación  |     | Numero        |         |                   |         |     |
| Teléfono        |     | Texto         |         |                   |         |     |
| Dirección       |     | Texto         |         |                   |         |     |
| Correo          |     | Texto         |         |                   |         |     |
| Dónde labora    |     | Texto         |         |                   |         |     |
| Fecha nacimien  | to  | Fecha         |         |                   |         |     |
| Profesión       |     | Texto         |         |                   |         |     |
| Estado civil    |     | Texto         |         |                   |         |     |

#### Creando la Base de datos

Primero crear la base de datos para escritorio

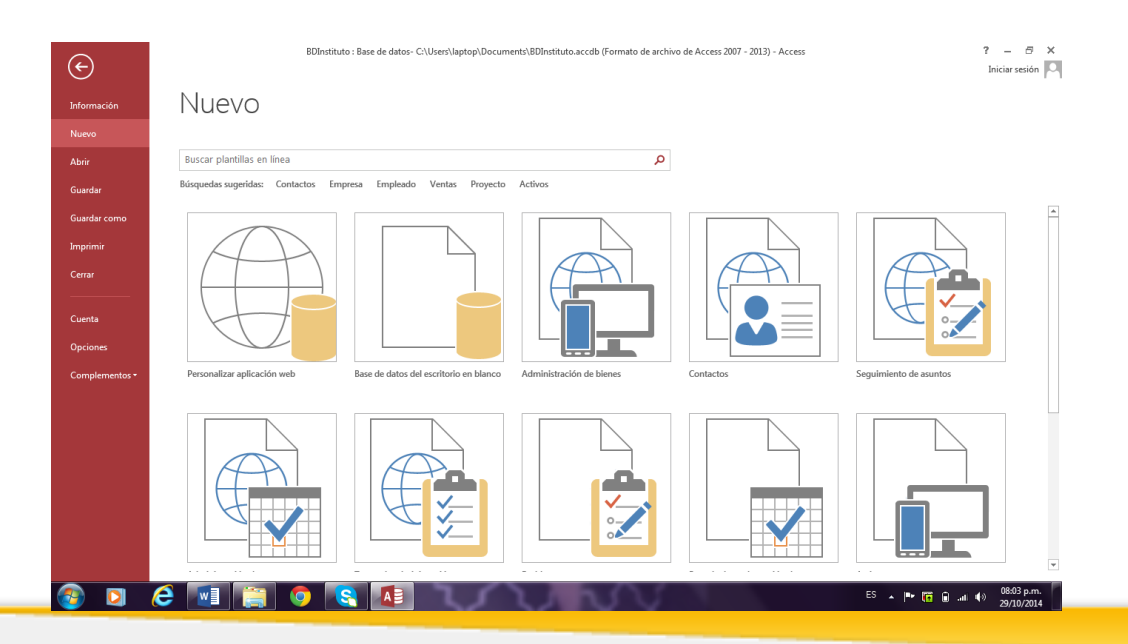

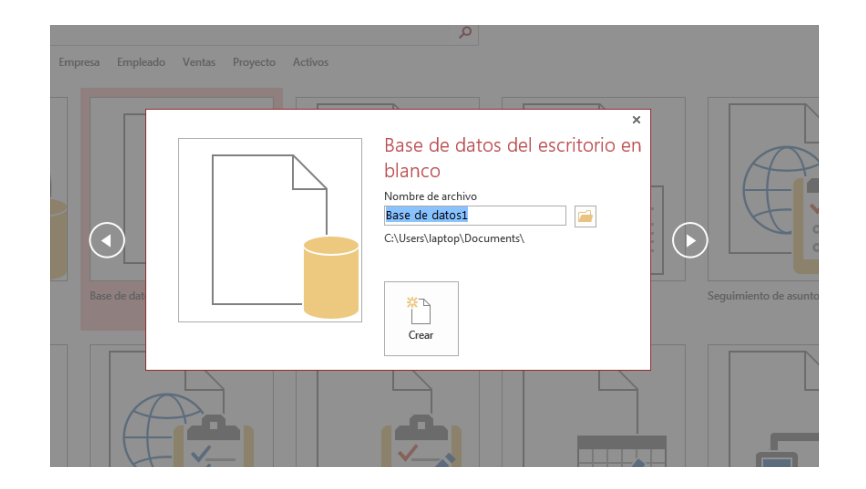

### Se le da un nombre y el lugar del disco

Al iniciar Access, crea una tabla que, por el momento, vamos a cerrar. Cabe mencionar que la extensión de los archivos de Bases de Datos de Access es:

#### Nombre archivo .MDB

| AB       12       Inter Manage Made III       Inter Manage Made IIII       Inter Manage Made IIIII       Inter Made IIIIIIIIIIIIIIIIIIIIIIIIIIIIIIIIIIII | ACCERC INCO CREAR DATOSE                                   | Base de Satos: C/Uner/Alumno/Decument/Bas.<br>DOTEINOS HERRAMENTAS DE BASE DE DATOS                                                                                    | CARPOS TABLE   | 7 – 6 ×<br>bide seite                   |    |
|----------------------------------------------------------------------------------------------------|------------------------------------------------------------|----------------------------------------------------------------------------------------------------|----------------|-----------------------------------------|----|
| Todos los objet ®                                                                                                    | Wr<br>Ver<br>trets Nimes Moned ≥<br>tota<br>Apropry rimesr | Itombery thats     Itombery thats     Itombery thats     Itombery thats     Itombery thats     Itombery thats     Itombery thats     Itombery thats     Itombery thats | Angendas       | Taldación<br>Taldación<br>Jóndr Lange A |    |
|                                                                                                    | Todos los objet ® = 1<br>Rem. P<br>Todas 8<br>Todas 8      | Nuevel                                                                                                    | Pyroute Valder | Cerr                                    | ar |

### Crear la tabla

**1.** Entra a la Ficha crear, Diseño de tabla como se muestra en la siguiente imagen:

|                                    | 5.0         | ∌ - = B                                       | ase de datos1 :                                                                       | Base de datos                                                     | C:\Users\Ali                    | umnos\Docu | uments\Base | de datos1.              | accdb (f            | Formato de | archivo c            | le Access | 2007 -  | 2013) - Ac | cess   | ? | - 8 | × |
|------------------------------------|-------------|-----------------------------------------------|---------------------------------------------------------------------------------------|-------------------------------------------------------------------|---------------------------------|------------|-------------|-------------------------|---------------------|------------|----------------------|-----------|---------|------------|--------|---|-----|---|
| ARCHIVO                            | INICIO      | CREAF                                         | DATOS I                                                                               | S EXTERNOS HERRAMIENTAS DE BASE DE DATOS                          |                                 |            |             |                         |                     |            |                      |           | Inici   | ar sesiór  | n 🔍    |   |     |   |
|                                    |             |                                               |                                                                                       |                                                                   |                                 | 2          |             |                         | ī<br>;:<br>;:<br>;: |            | <b>*</b>             |           |         |            |        |   |     |   |
| Elementos o<br>aplicación          | de lab<br>≖ | la Diseño<br>de tabla                         | Listas<br>SharePoint •                                                                | Asistente par<br>consultas                                        | a Diseño de<br>consulta         | Formulario | formulario  | Formularic<br>en blanco | - =                 | Informe    | Jiseno de<br>informe | en bland  | e<br>:0 | Macro      | 29     |   |     |   |
| Plantillas                         |             | Tabl                                          | as                                                                                    | Consi                                                             | ultas                           |            | Formular    | os                      |                     |            | Inform               | nes       |         | Macros y   | código |   |     | ^ |
| Todos los obj<br><sup>Buscar</sup> |             | bj Diseñ<br>Crea u<br>Diseñ<br>opcio<br>diseñ | io de tabla<br>una nueva tabl<br>o. Puede agreg<br>nes de índice y<br>o de tabla avar | a en blanco en<br>jar campos, est<br>/ realizar otras t<br>izado. | la vista<br>ablecer<br>areas de |            |             |                         |                     |            |                      |           |         |            |        |   |     |   |
|                                    |             |                                               |                                                                                       |                                                                   |                                 | _          |             |                         |                     |            |                      |           |         |            |        |   |     |   |

 Enseguida te aparecerá la siguiente imagen, donde tendrás que colocar los campos y su respectivo tipo de dato.

Por ejemplo en la imagen observamos:

Campo: El nombre

Tipo de dato es: Texto corto

| ARCHIVO       | ち・ ♂・ ∓ agend<br>INICIO CREAR                | la : Base de datos- D:\wa<br>DATOS EXTERNOS                                | der\agenda.accdb (F<br>HERRAMIENTAS DE | ormato de ar<br>BASE DE DAT | ch HERRAMIENTAS D                                  | E TABLA |                                                    | ? — 曰<br>Iniciar sesión           | × |  |
|---------------|----------------------------------------------|----------------------------------------------------------------------------|----------------------------------------|-----------------------------|----------------------------------------------------|---------|----------------------------------------------------|-----------------------------------|---|--|
| Ver<br>Vistas | Clave<br>principal Generador Probe<br>Hetava | enerador Probar rejas<br>de validación Modificar búsquedas<br>Herramientas |                                        |                             | Hoja de Índices<br>propiedades<br>Mostar u ocultar |         | Relaciones Dependencia<br>del objeto<br>Relaciones | s                                 | ~ |  |
| I AD          | VERTENCIA DE SEGURIDA                        | D Se deshabilitó parte d                                                   | el contenido activo. H                 | Haga clic para              | obtener más detalles.                              | Habili  | tar contenido                                      |                                   | × |  |
| T-            | agenda                                       |                                                                            |                                        |                             |                                                    |         |                                                    |                                   | × |  |
| 10            | Nombre del                                   | campo Ti                                                                   | po de datos                            | Descripción (opcional)      |                                                    |         |                                                    |                                   |   |  |
| Buscar. 🔎     | SF Id                                        | Autonu                                                                     | meración                               |                             |                                                    |         | p====;                                             |                                   |   |  |
| Ta ☆          | Nombre                                       | Texto c                                                                    | orto                                   |                             |                                                    |         |                                                    |                                   |   |  |
| a             | Identificacion                               | Númer                                                                      | >                                      |                             |                                                    |         |                                                    |                                   |   |  |
|               | Telefono                                     | Texto c                                                                    | orto                                   |                             |                                                    |         |                                                    |                                   |   |  |
|               | Direccion                                    | Texto c                                                                    | orto                                   |                             |                                                    |         |                                                    |                                   |   |  |
|               | Correo                                       | Correo Texto corto                                                         |                                        |                             |                                                    |         |                                                    |                                   |   |  |
|               | Lugar de trabajo                             | Texto c                                                                    | orto                                   |                             |                                                    |         |                                                    |                                   |   |  |
|               | Fecha de nacimie                             | nto Fecha/H                                                                | lora                                   |                             |                                                    |         |                                                    |                                   |   |  |
|               | Profecion u ocupa                            | acion Texto c                                                              | orto                                   |                             |                                                    |         |                                                    |                                   |   |  |
|               | Estado civil                                 | Texto                                                                      | orto                                   |                             |                                                    |         |                                                    |                                   |   |  |
|               | Genero                                       | Texto c                                                                    | orto                                   |                             |                                                    |         |                                                    |                                   |   |  |
|               |                                              |                                                                            |                                        | Prop                        | piedades del campo                                 |         |                                                    |                                   | - |  |
|               | General Búsqueda                             | Fortage laws                                                               |                                        |                             |                                                    |         |                                                    |                                   |   |  |
|               | Nuevos valores                               | Incrementalmente                                                           |                                        |                             |                                                    |         |                                                    |                                   |   |  |
|               | Formato                                      | incrementalmente                                                           |                                        |                             |                                                    |         |                                                    |                                   |   |  |
|               | Título                                       |                                                                            |                                        |                             |                                                    |         |                                                    |                                   |   |  |
|               | Indexado                                     | Sí (Sin duplicados)                                                        |                                        |                             |                                                    |         | Up pombro                                          | de campo puede tener barta 64     |   |  |
|               | Alineación del texto                         | General                                                                    |                                        |                             |                                                    |         | caracteres o                                       | le longitud, incluyendo espacios. |   |  |

**Nota:** Recuerda que los tipos de datos tú los deberás definir de acuerdo a tu campo; es decir, si pides edad, tendrás que considerar un tipo de dato numérico.

|         | 5-0-         | Ŧ                      | agenda | : Base de da | tos- D:\walder\a                                | genda.accdb (Form                               | ato de arch          | HERRAMIENTAS D                 | DE TABLA   |            |                                                    | ?                                        | - 8                   | ×    |
|---------|--------------|------------------------|--------|--------------|-------------------------------------------------|-------------------------------------------------|----------------------|--------------------------------|------------|------------|----------------------------------------------------|------------------------------------------|-----------------------|------|
| ARCHIVO | INICIO       | CRE                    | AR E   | DATOS EXTI   | ERNOS HERF                                      | RAMIENTAS DE BAS                                | E DE DATOS           | CAMPOS                         | TABLA      |            |                                                    | I                                        | niciar sesión         | 10   |
| Ver     | Pegar<br>Cop | tar<br>Diar<br>Diar fo | ormato | Filtro       | ↓ Ascendente<br>↓ Descendente<br>@ Quitar orden | Y Selección ▼<br>Avanzadas ▼<br>Alternar filtro | Actualizar<br>todo + | Nuevo<br>Guardar<br>Eliminar • | Buscar     |            | alibri (Detalle)<br>I <u>KS</u> ≢≣ ∉<br>* ª⊻ + & * | • 11 • )<br>≡   ⊨ •   Ⅲ •<br>  ≡ ≡ ≡   2 | - 1<br>- 2<br>- 3<br> |      |
| Vistas  | Portapape    | eles                   | G.     |              | Ordenar y fil                                   | trar                                            | Re                   | gistros                        | Busc       | ar         | Format                                             | o de texto                               | Fai                   | ^    |
|         | VERTENCIA DE | SEG                    | JRIDAD | Se deshab    | ilitó parte del con                             | tenido activo. Haga                             | a clic para obte     | ner más detalles.              | Habili     | tar conter | nido                                               |                                          |                       | ×    |
| Todos   | s los 💿      | «                      | 🛄 age  | nda          |                                                 |                                                 |                      |                                |            |            |                                                    |                                          |                       | ×    |
| 10000   | 5 105        |                        |        | Id 👻         | Nombre -                                        | Identificacic -                                 | Telefono             | <ul> <li>Direction</li> </ul>  | - Corr     | eo 🔹       | Lugar de tra 👻                                     | Fecha de na 👻                            | Profecior             | nu - |
| Duscur  |              |                        |        |              | WALDER PON                                      | T 77103498                                      | 8853978              | CALLE 27 No.                   | 2 clases   | walder@    | funedo                                             | 10-abr-75                                | DOCENTE               |      |
| Tablas  | 2            | 2                      |        | 2            | SANTIAGO M                                      | 0 1116797418                                    | 3213261587           | CALLE 30 No.                   | 17 santii- | 19@live    | funedo                                             | 19-nov-93                                | ESTUDIA               | NTE  |
| age age | enda         |                        |        | 3            | B DEICY DAVILA                                  | 68290798                                        | 8856471              | CALLE 19 No.                   | 15 deisya  | zucenad    | Soe calzado                                        | 02-ene-75                                | COMERC                | ANTE |
|         |              |                        |        | 4            | OLGA OSORIC                                     | 1057783679                                      | 8859702              | MZ H CASA 3                    | olgis_2    | 28@hotr    | U.Tolima                                           | 28-oct-88                                | ESTUDIA               | NTE  |
|         |              |                        | *      | (Nuevo)      |                                                 | 0                                               |                      |                                |            |            |                                                    |                                          |                       |      |
|         |              |                        |        |              |                                                 |                                                 |                      |                                |            |            |                                                    |                                          |                       |      |

- **3.** Guardar la tabla, colocar un nombre, **Access** preguntará que no existe clave principal y que si desea que se cree una, dar Aceptar y cerrar la tabla.
  - Podemos observar que se ha creado un nuevo objeto tipo tabla.
  - Enseguida deberás alimentar la base de datos (llenado de datos) para tener algo de información y continuar avanzando.

Recuerda: Para el llenado de la base de datos, por ejemplo:

En el Panel de Navegación **"Todos los Objetos de Access"** damos clic a **Tabla a trabajar** y se mostrará como la vemos en la imagen y podremos ingresar los datos que requerimos.